## くご本人が来店する場合>

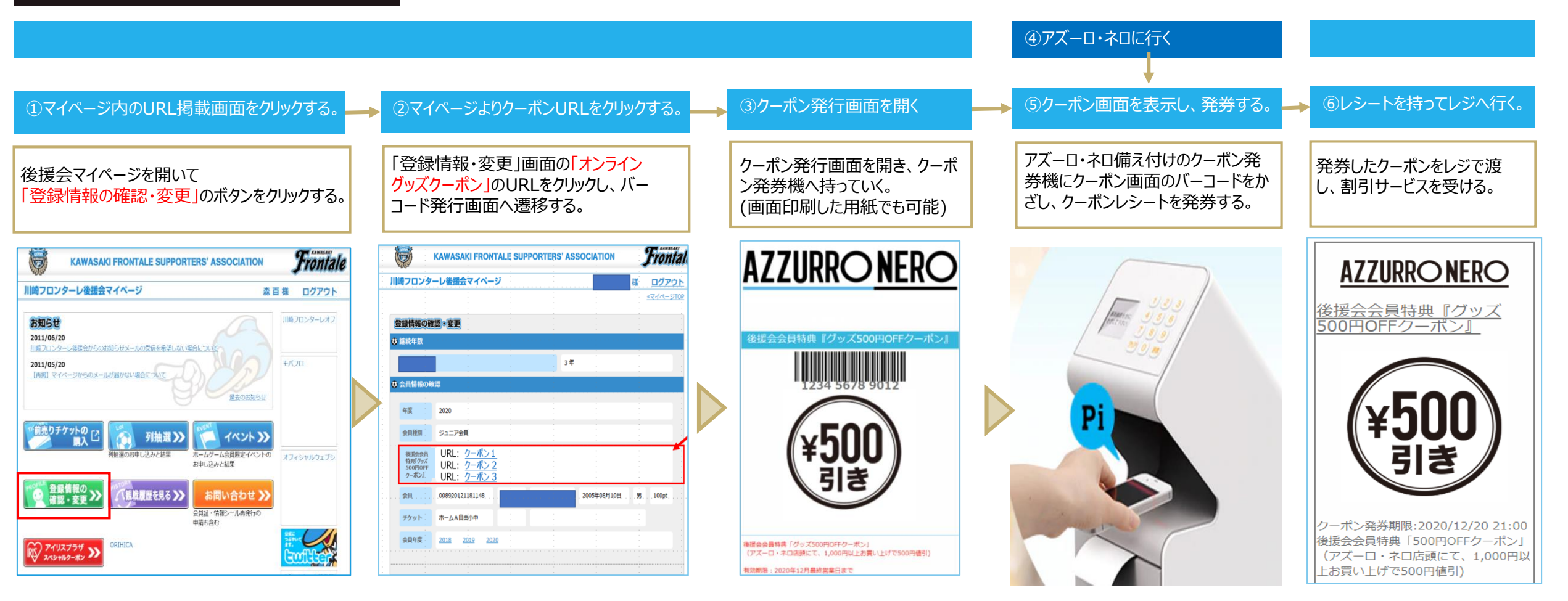

■マイページURL: http://bluefriends.biz

※クーポンの使用状況につきましては、URLクリック後に発行画面をご確認ください。